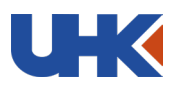

## Lathund – hitta annonsen i Tendsign och kvalificera dig som leverantör

Nedan följer en instruktion för hur ni som leverantör gör för att hitta önskad annonserad upphandling, och hur ni går tillväga föra att skicka in anbudsansökan för våra annonserade DIS. För att kunna bli kvalificerad som leverantör och ta del av kommande avrop krävs det att ni uppfyller de krav som ställts, samt att ni fyller i samtliga obligatoriska frågor till det dynamiska inköpssystemet. Denna instruktion visar er hur ni gör.

- Börja med att skapa ett kostnadsfritt konto på Tendsign. Det kostnadsfria kontot kallas "Tendsign Light". Följ länken HÄR: <u>https://tendsign.com/</u>
- 2. När ni loggat in på din sida på Tendsign, tryck på "Aktuella annonser under "Annonser" fliken

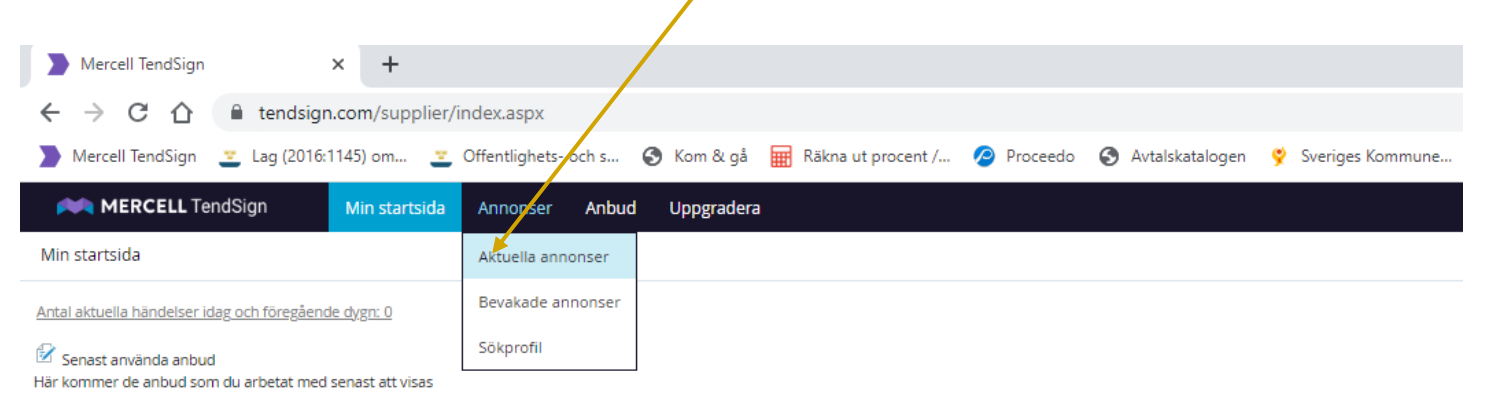

## Bevakade annonser

Här kommer de annonser som du bevakar att visas

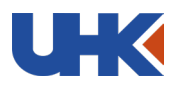

3. Välj därefter "Upphandlingskontoret" i rullisten "Upphandlande enhet" och skriv in DIS i sökordsfältet och klicka på det DISet som ni är intresserade av att bli leverantör inom. Ex "DIS konferensanläggningar" eller "DIS livsmedel"

| Marcall TandSign X L                                                                                                    |  |  |  |
|----------------------------------------------------------------------------------------------------|--|--|--|
|                                                                                                    |  |  |  |
| ← → C ①                                                                                                    |  |  |  |
| 】 Mercell TendSign 👱 Lag (2016:1145) om 👱 Offentlighets- och s 🔕 Kom & gå 🚟 Räkna ut procent / 🖉 Proceedo 🔇 Avtalskatalogen 🦞 Sveriges Kommune 🚱 Blendow Lexnova å                                                                      |  |  |  |
| MERCELL TendSign Min startsjot Annonser Anbud Uppgradera                                                                                                    |  |  |  |
| Aktuella annonser                                                                                                    |  |  |  |
| Upphandlande enhet: Värj land: Sökord:                                                                                                    |  |  |  |
| Upphandlingskontoret 🖌 Alla 🔹 DIS                                                                                                    |  |  |  |
| Observera att här visas enbart annonser för upphandlingar som skapats av organisationer som använder TendSign. För att se samtliga offentliga upphandlingar i Sverige, besök vår systertjänst Upphandlingskoll på <u>www.opic.com</u> . |  |  |  |
|                                                                                                    |  |  |  |
| Titel                                                                                                    |  |  |  |
| Kundval inom familjerådgivningen i Danderyds kommun                                                                                                    |  |  |  |
| LSS dagjig verksamhet och korttidsvistelse                                                                                                    |  |  |  |
| Avrop av enstaka platser i äldreboende enligt lagen om valfrihetssystem (LOV)                                                                                                    |  |  |  |
| Fritt val inom servicetjänster i hemtjänsten                                                                                                    |  |  |  |
| Korttidstillsyn enligt LSS                                                                                                    |  |  |  |
| Bostad enligt LSS                                                                                                    |  |  |  |
| Ögonsjukvård inom vårdval i Jönköpings län                                                                                                    |  |  |  |
| Ansökan enligt Lov - mattjänst                                                                                                    |  |  |  |
| <ol> <li>När ni kommit in i upphandlingen så väljer ni "DIS XXXX" i listan med<br/>strukturerade dokument. Ex "DIS konferensanläggningar" eller "DIS livsmedel"</li> </ol>                                                              |  |  |  |
| Delar <u>Visa alla delar</u>                                                                                                    |  |  |  |

| Välj delar               |                                           |
|--------------------------|-------------------------------------------|
| E Strukturerade dokument |                                           |
| Namn                     | Beskrivning                               |
| DIS Livsmede             | DIS för utvalda kategorier inom livsmedel |
| Avtalsvilikor            | Avtalsutkast för kommande avrop           |

5. När ni klickat in er på dokumentet "DIS XXXX" får ni välja vilja delar ni vill kvalificera er för. Kryssa i de kategorier som ni avser lämna anbud på. Här kan det tex vara vilka livsmedel ni kan tillhandahålla eller vilken geografiska ort ni tillhör, beroende på vilket DIS ni ansöker på.

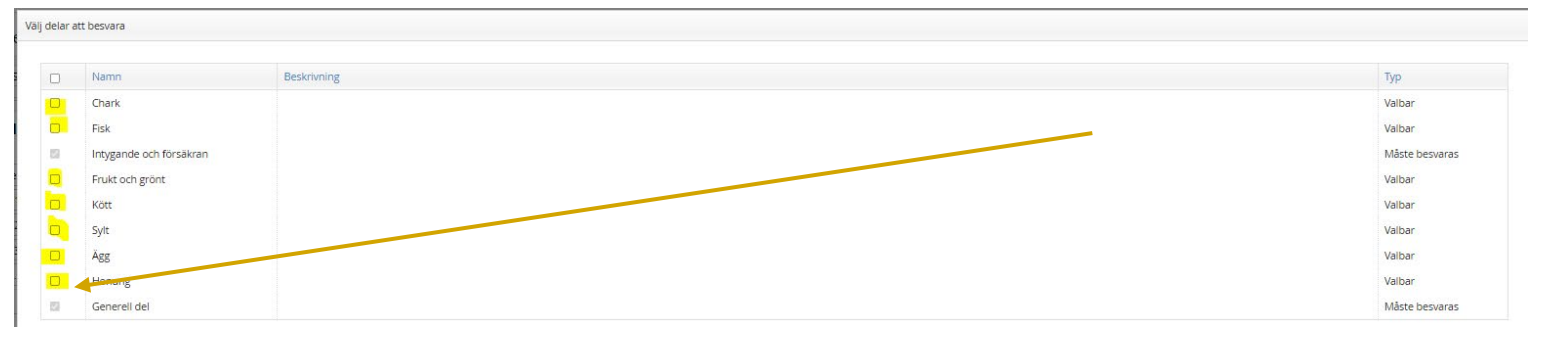

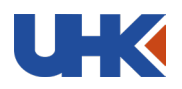

inom, och vill kvalificera er för. Klicka sedan på gröna "OK" rutan längst ned i högra hörnet för att komma vidare.

6. Läs igenom hela dokumentet och kontrollera att ni uppfyller de krav som ställts, klicka sedan i rullistan uppe till vänster och välj "Obesvarade frågor". Då får ni en tydlig överblick på vilka frågor som måste besvaras. Där ser ni också tydligt hur många av de obligatoriska frågorna som är besvarade.

| 1. DIS Livsmedel | ✓ Obesvarade frågor    |              |
|------------------|------------------------|--------------|
| 1. DIS Livsmedel |                        |              |
|                  | Fäll ihop/fäll ut alla | 1 1 3 1 Kött |
| 1.1 Generell del | <b>^</b>               | 1.1.5.1 Kott |

|   | 1.1.1 Bakgrund      |                                                                   |
|---|---------------------|-------------------------------------------------------------------|
|   | 1.1.2 Omfattning    | Beskriv vilken/vilka produkter inom kategori kött ni kan leverera |
| ۳ | 1.1.3 Anbudsområden |                                                                   |
|   | • 1131Kätt          |                                                                   |

7. När ni besvarat samtliga frågor så framgår det tydligt på denna rad:

| 1. DIS Livsmedel V   | Obesvarade frågor |
|----------------------|-------------------|
| 8/8 besvarade frågor |                   |

## 1. DIS Livsmedel

8. Nu när ni besvarat samtliga frågor, så skickar ni in er ansökan. Klart!

Upphandlingskontoret kommer återkomma med ett beslut gällande kvalificeringen till den mailadress ni angivit när ni registrerade kontot på Tendsign.

Lycka till!